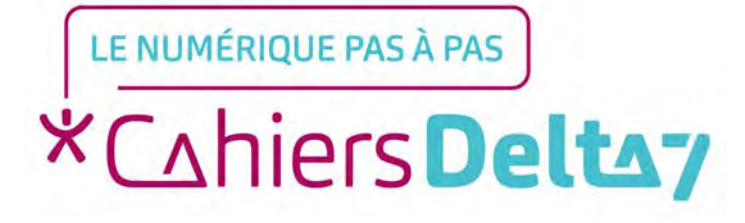

## Comment utiliser Doctolib ?

V1

### **INFORMATION**

Droits de reproduction et de diffusion réservés à Delta 7

Droits de reproduction et de diffusions réservés à Delta 7. Usage strictement personnel.

Par l'accès au site et aux applications mobiles, Delta 7 consent à l'utilisateur qui l'accepte une licence d'utilisation dans les conditions suivantes.

La licence confère à l'utilisateur un droit d'usage privé, non collectif et non exclusif, sur le contenu du site. Elle comprend le droit de reproduire pour stockage aux fins de représentation sur écran monoposte et de reproduction en un seul exemplaire pour copie de sauvegarde ou tirage sur papier. Toute mise en réseau, toute rediffusion sous quelque forme que ce soit, totale ou partielle, est interdite.

Ce droit est personnel.

Il est réservé à l'usage exclusif du licencié.

Il n'est transmissible en aucune manière.

Tout autre usage est soumis à autorisation préalable et expresse.

La violation de ces dispositions impératives soumet le contrevenant, et toutes personnes responsables, aux sanctions pénales et civiles prévues par la loi.

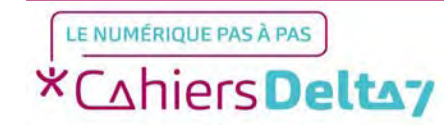

 Android : Veuillez accéder à l'application Play Store sur votre téléphone/tablette

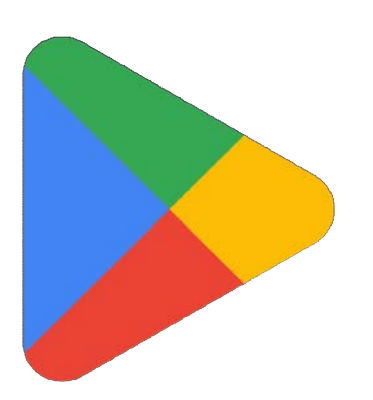

 iOS (Apple) : Veuillez accéder à l'application App Store sur votre iPhone/iPad

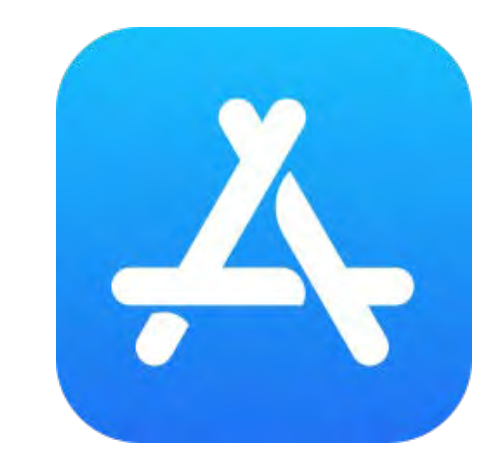

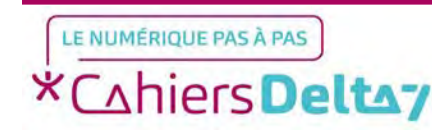

### Etape 1 : Télécharger l'application (Android)

Sur Play Store, appuyer sur la barre de recherche en haut de l'écran pour faire apparaitre un clavier

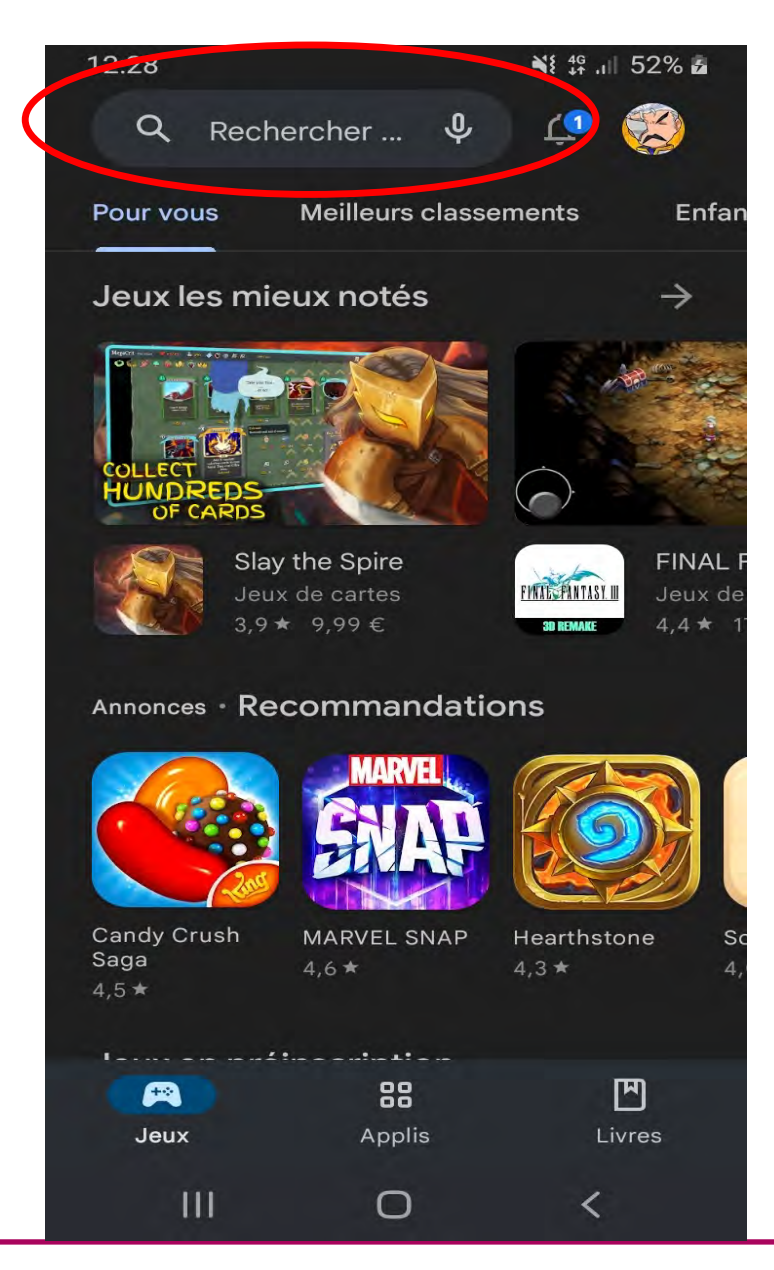

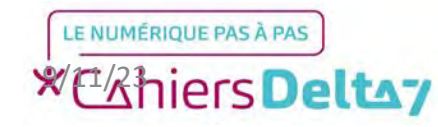

### Etape 1 : Télécharger l'application (Android)

- Ecrire « doctolib » dans la barre de recherche et appuyer sur l'icône en bas à droite du clavier pour lancer la recherche
- Trouver « Doctolib » en haut de la page, et appuyer sur le bouton vert « Installer » pour installer l'application

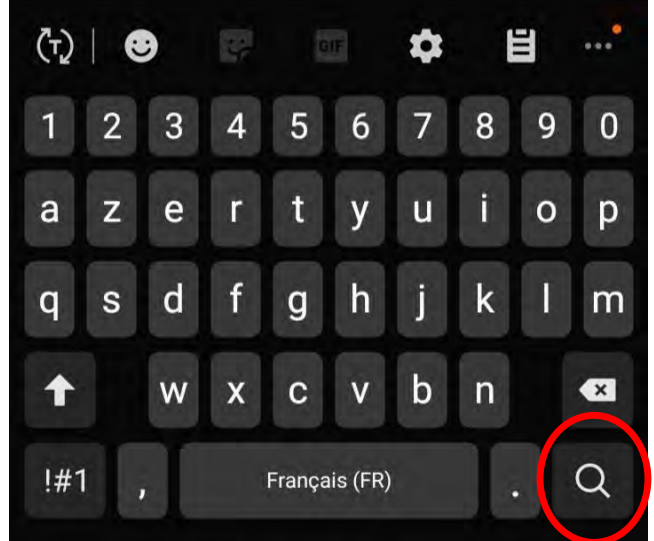

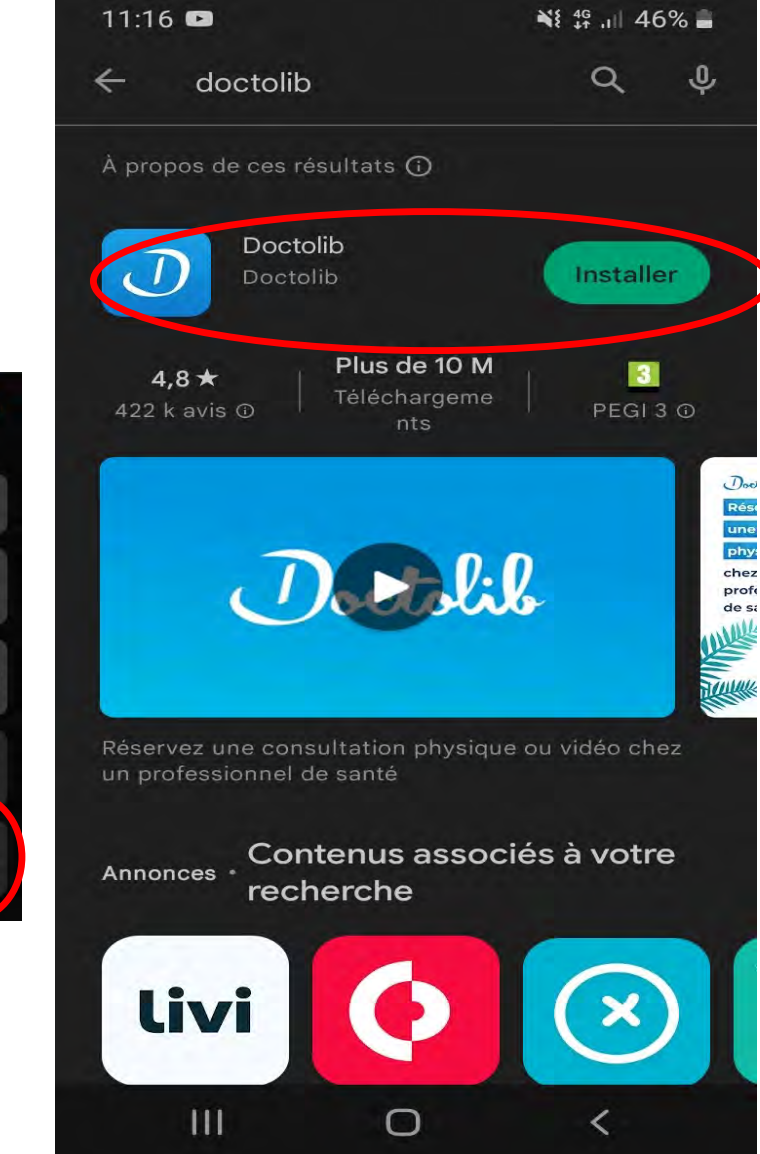

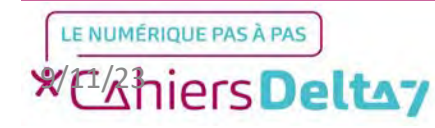

5

### Etape 1 : Télécharger l'application (Android)

Une fois l'application installée, appuyer sur Ouvrir, ou chercher l'icône de l'application dans le portable

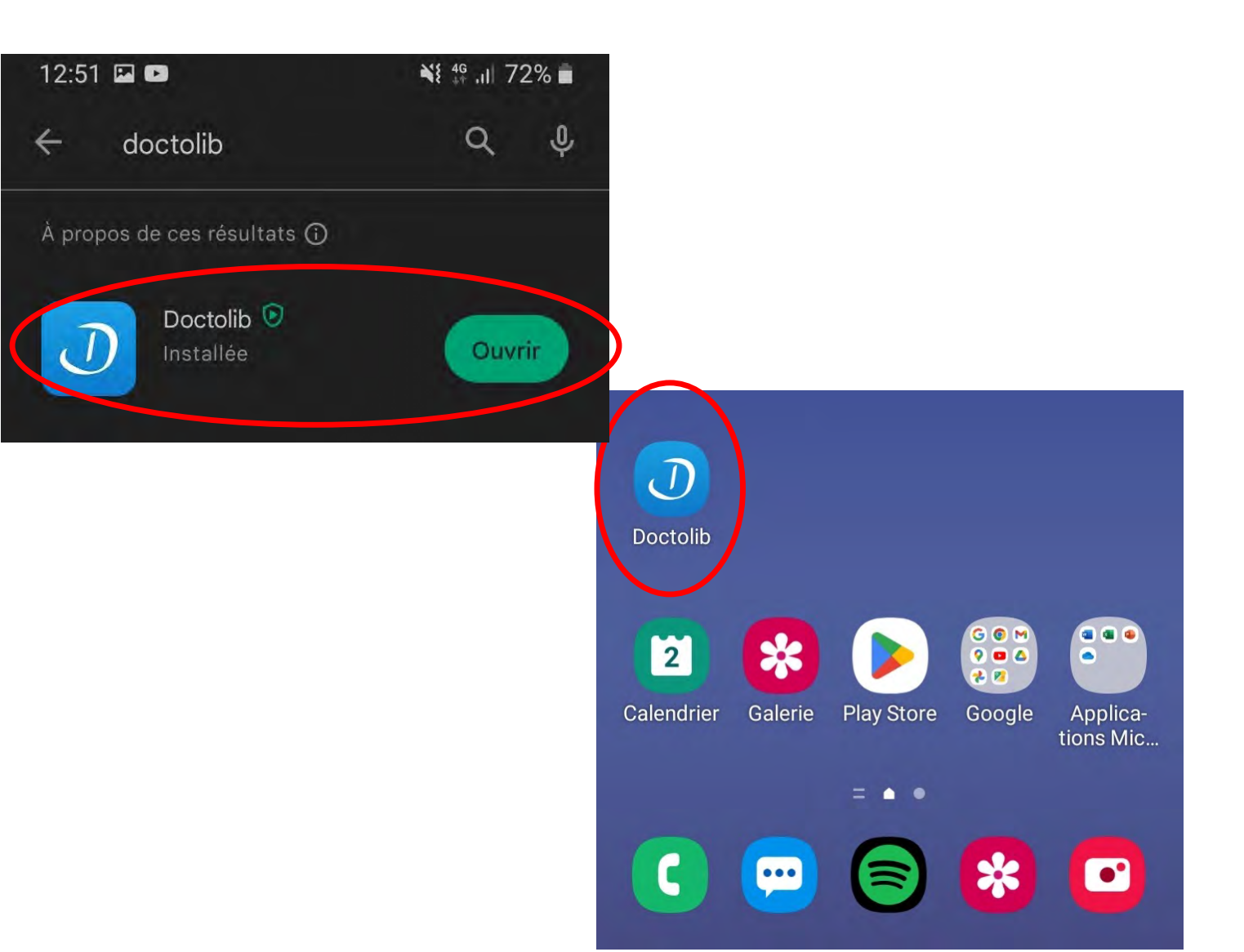

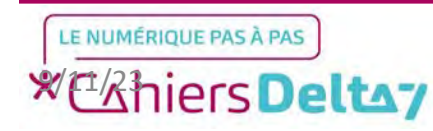

Sur App Store, appuyer sur le bouton en bas à droite pour aller dans le menu de recherche

## tion (iOS) MAINTENANT DISPONIBLE

14:21 Mercredi 24 mai

MERCREDI 24 MAI

Aujourd'hui

ÉVÈNEMENT SPÉCIAL Détendez-vous avec le général Évènement de personnage Jing Yuan dans Honkai: Star Rail.

Honkai: Star Rail

OBTENIR Achats Intégrés Radio France -...

L'appli Radio France

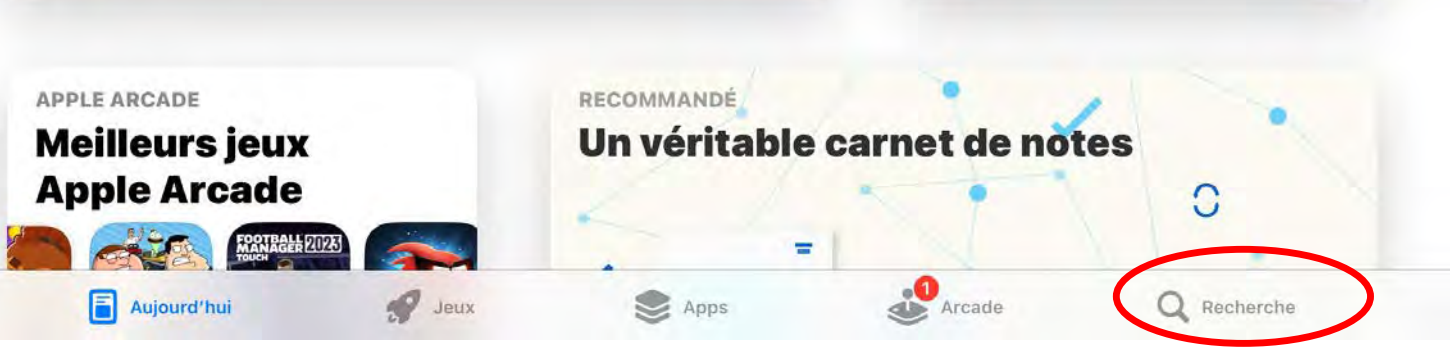

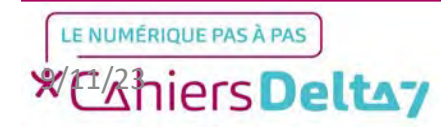

 $\bigcirc$ 

Dans le menu de recherche, appuyer sur le champ de recherche en haut de l'écran pour faire apparaitre un clavier

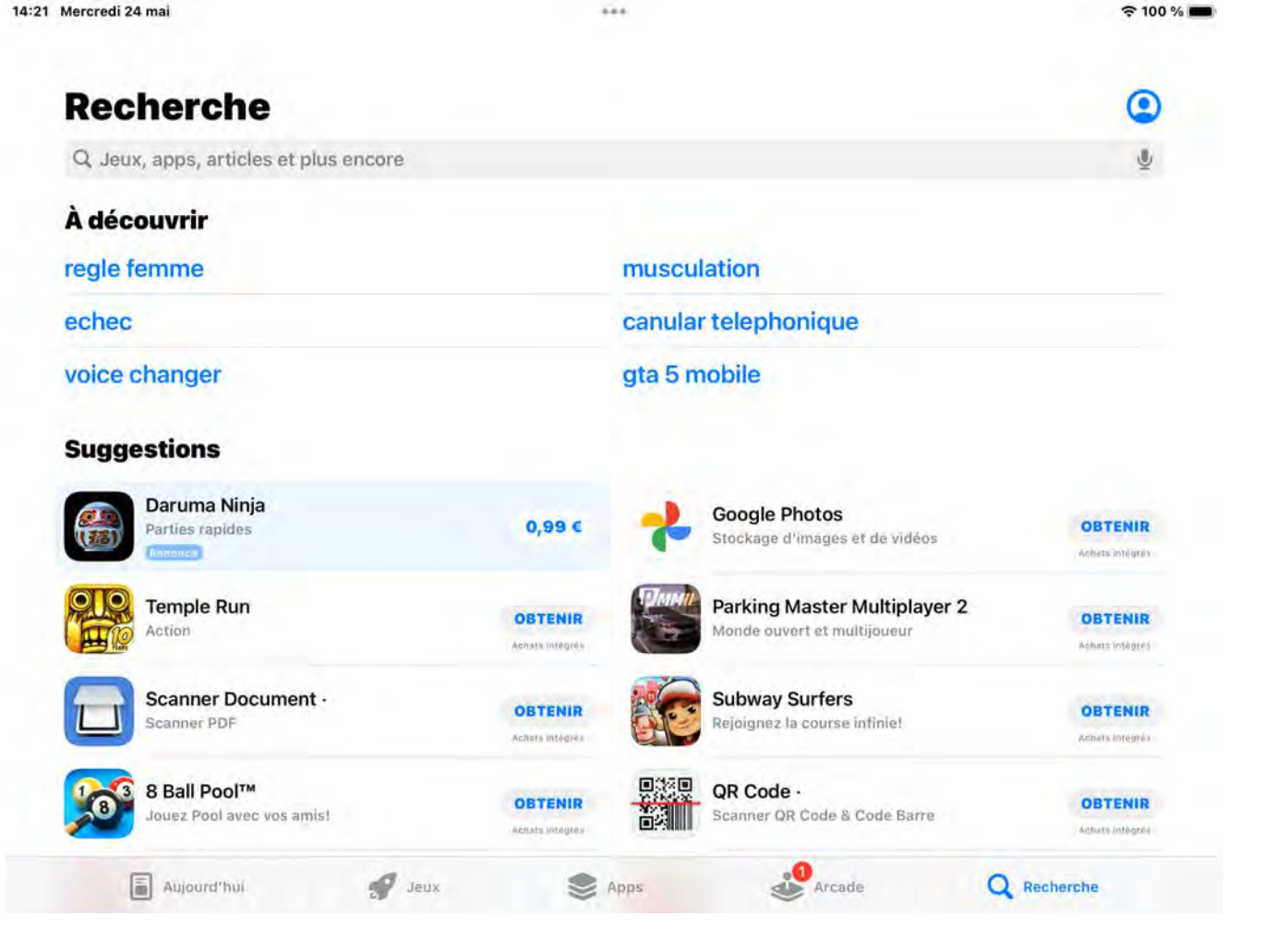

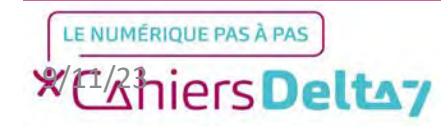

8

Ecrire « doctolib » et appuyer sur le bouton bleu pour valider la recherche

Choisir « Doctolib » en appuyant sur Obtenir (Ne pas choisir « Annonce »)

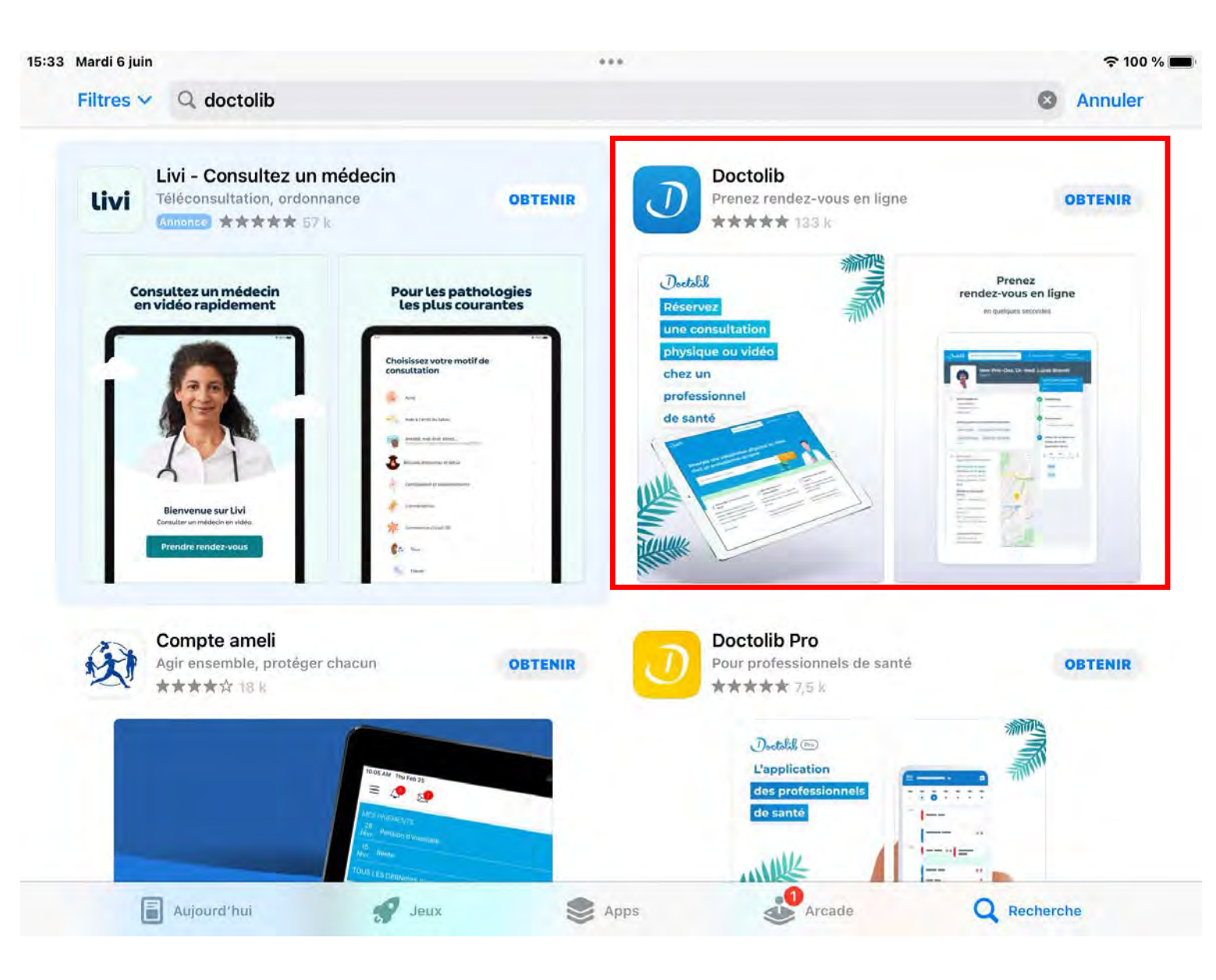

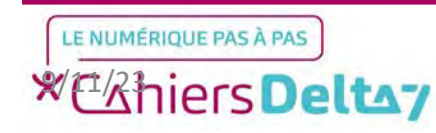

9

Une fois l'application installée, appuyer sur Ouvrir, ou chercher l'icône de l'application dans l'iPhone/iPad

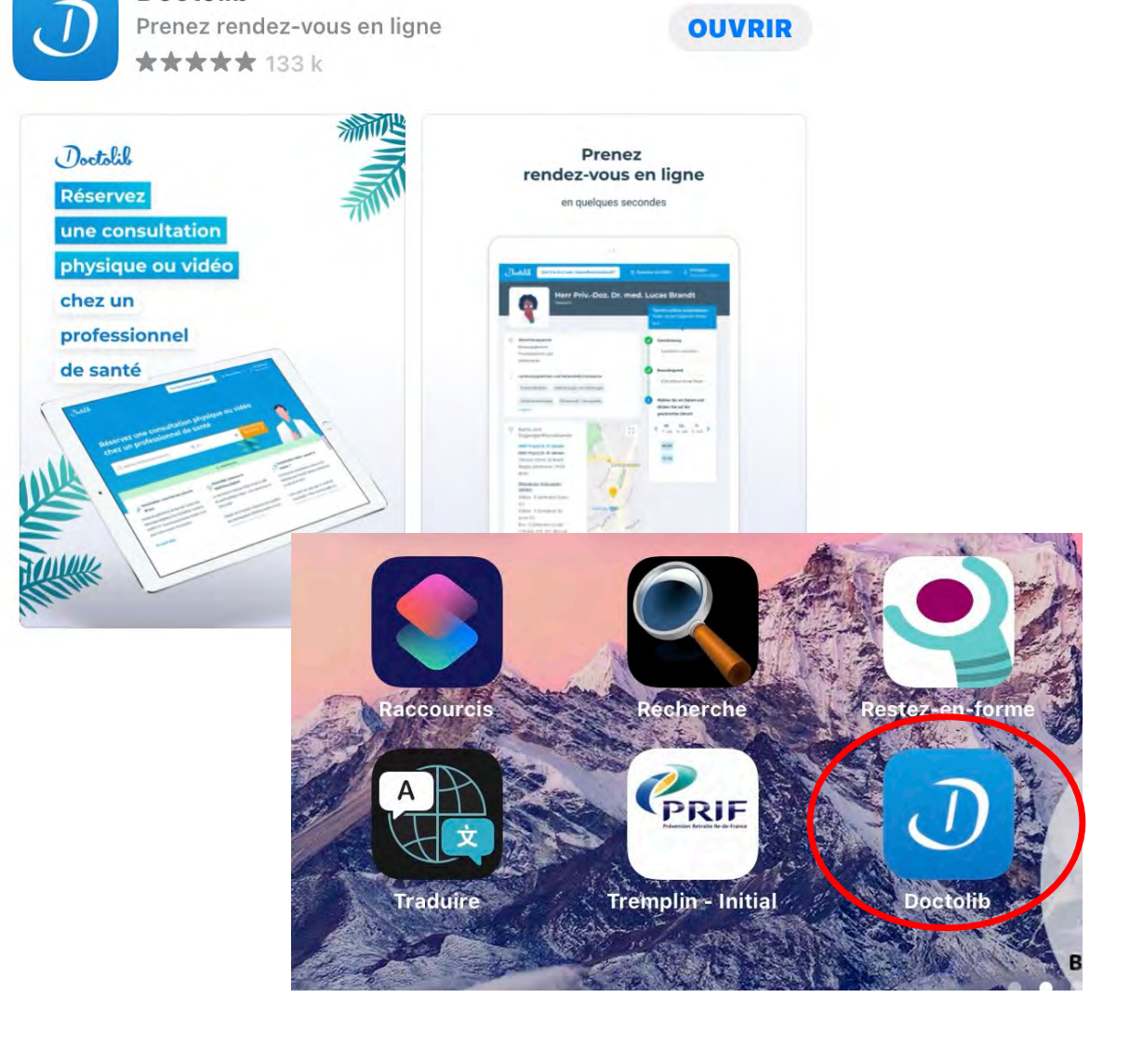

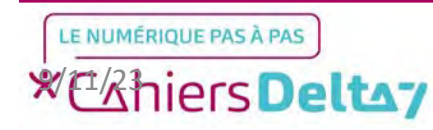

Doctolib

## Etape 2 : Découverte de Doctolib

Une fois l'application lancée, l'écran principal s'affiche. Lors du premier lancement, la fenêtre des « cookies » s'affiche ci-contre.

Les cookies sont un système permettant de mesurer et connaitre les contenus les plus consultés par les utilisateurs, afin d'en améliorer l'interface et de personnaliser le contenu affiché. Dans le cas d'un site commercial, il est recommandé de les refuser.

Conseil : L'application peut s'afficher différemment selon le support utilisé, mais garde la même interface et les mêmes boutons.

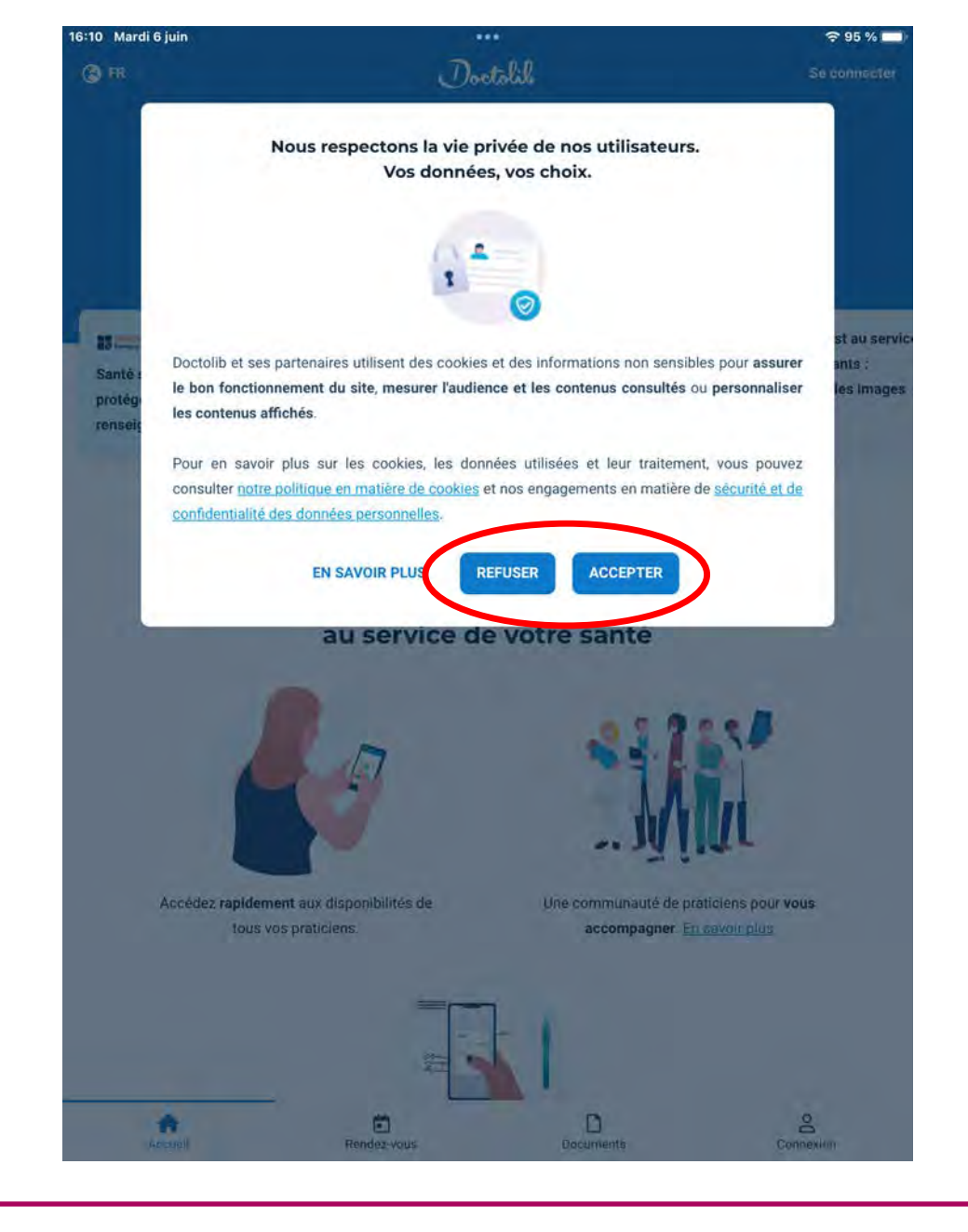

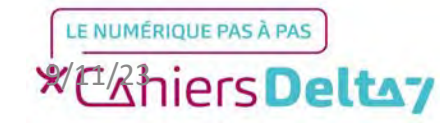

### Etape 2 : Découverte de Doctolib

Une fois les cookies acceptés ou refusés, l'écran principal de Doctolib est affiché.

Avant d'utiliser l'application, il faut créer un compte Doctolib afin de pouvoir prendre rendez-vous. Pour le créer, il faut appuyer sur « Se connecter » en haut à droite de l'écran.

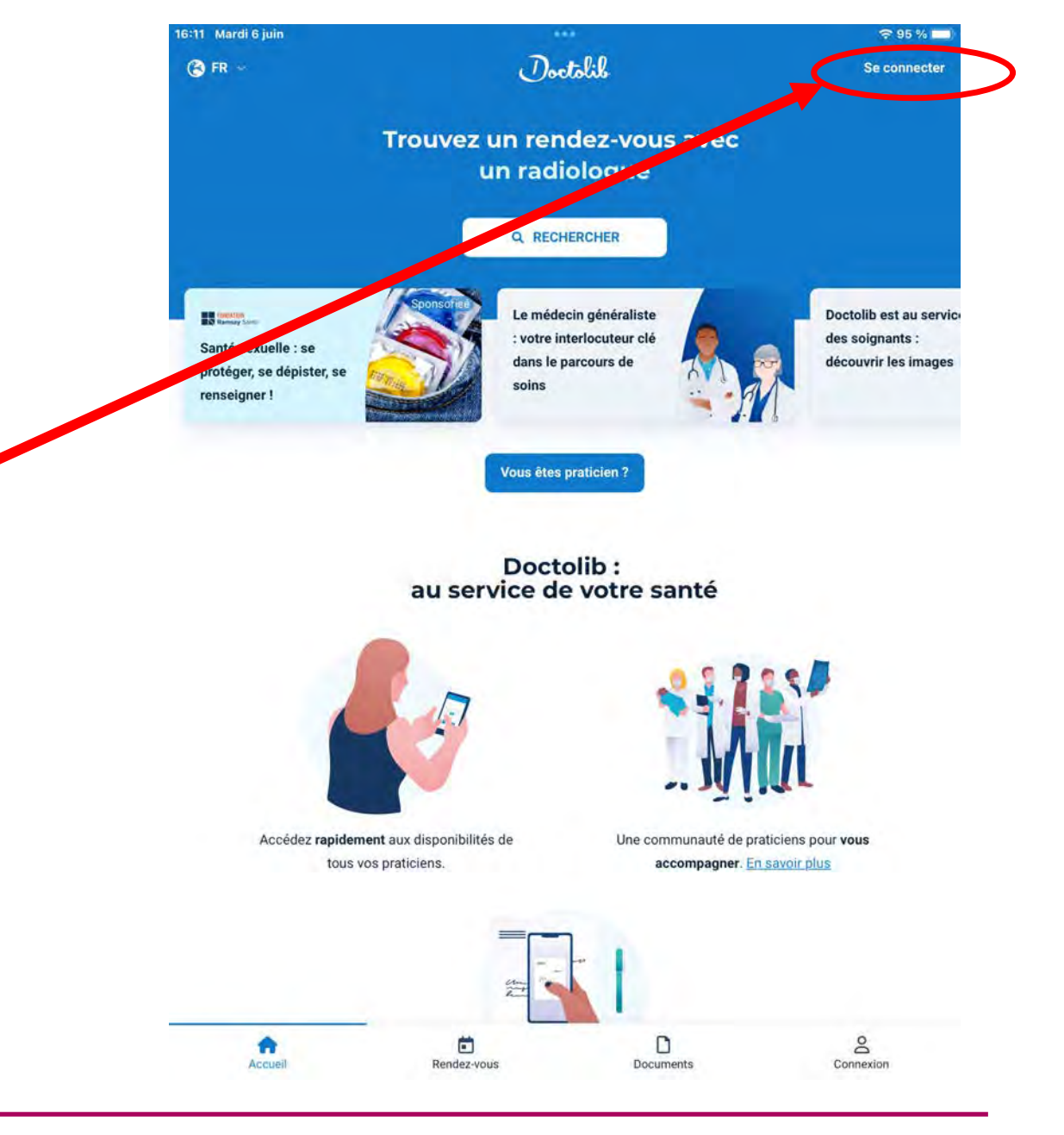

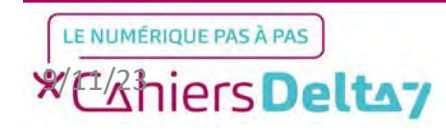

Droits de reproduction et de diffusion réservés à Delta 7 - Voir page 2 V1 I Campus Delta 7

Avant de prendre un rendez-vous, il faut obligatoirement créer un compte sur Doctolib. <u>Sans compte, il n'est pas possible de prendre de rendez-vous.</u>

Pour s'inscire à Doctolib, il faut appuyer sur le bouton « S'inscrire ».

| 12:36 Mardi 13 juin | ***                              | ? 79 % ■ |
|---------------------|----------------------------------|----------|
| <                   | Identification                   |          |
|                     | Inscrivez-vous ou connectez-vous |          |
|                     | Nouveau sur Doctolib ?           |          |
|                     | S'INSCRIRE                       |          |
|                     | J'ai déjà un compte Doctolib     |          |
|                     | SE CONNECTER                     |          |
| 1                   |                                  |          |

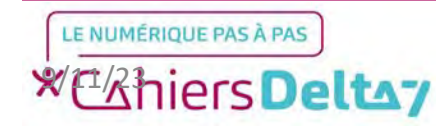

13

L'inscription à Doctolib demandera alors des informations essentielles afin de planifier les rendez-vous avec les médecins :

- L'adresse mail (recommandée) ou le numéro de téléphone
- La civilité
- Le prénom
- Le nom
- La date de naissance

Une fois les informations remplies, appuyer sur « Continuer ».

| 36 Mardi 13 juin                          |                    |  |
|-------------------------------------------|--------------------|--|
|                                           | S'inscrire         |  |
| 2                                         |                    |  |
| saisissez votre adresse email ou votre nu | uméro de téléphone |  |
| Adresse e-mail ou numéro de téléphone     |                    |  |
|                                           |                    |  |
|                                           | CONTINUER          |  |
|                                           |                    |  |
|                                           |                    |  |
| 12:37 Mardi 13 juin                       |                    |  |
|                                           |                    |  |
| 음 starval@outlook.fr                      |                    |  |
| Renseignez votre identité                 |                    |  |
| Identité                                  |                    |  |
| Féminin                                   | Masculin           |  |
| Prénom                                    |                    |  |
| Nom                                       |                    |  |
| Date de naissance                         |                    |  |
| JJ/MM/AAAA                                |                    |  |
|                                           |                    |  |
| +                                         |                    |  |

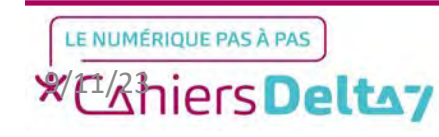

Pour accéder au futur compte Doctolib, il faudra écrire un mot de passe sécurisé.

### Les règles essentielles pour un mot de passe :

- Entre 8 et 20 caractères
- Au moins une minuscule, une majuscule, et un caractère spécial (.,!?;@%...)
- Eviter les mots courants et la date de naissance

Un indicateur coloré sous le mot de passe indiquera son niveau de sécurité, de rouge pour le plus faible à vert pour le plus fort.

# 12:49 Mardi 13 juin The state of the state of the

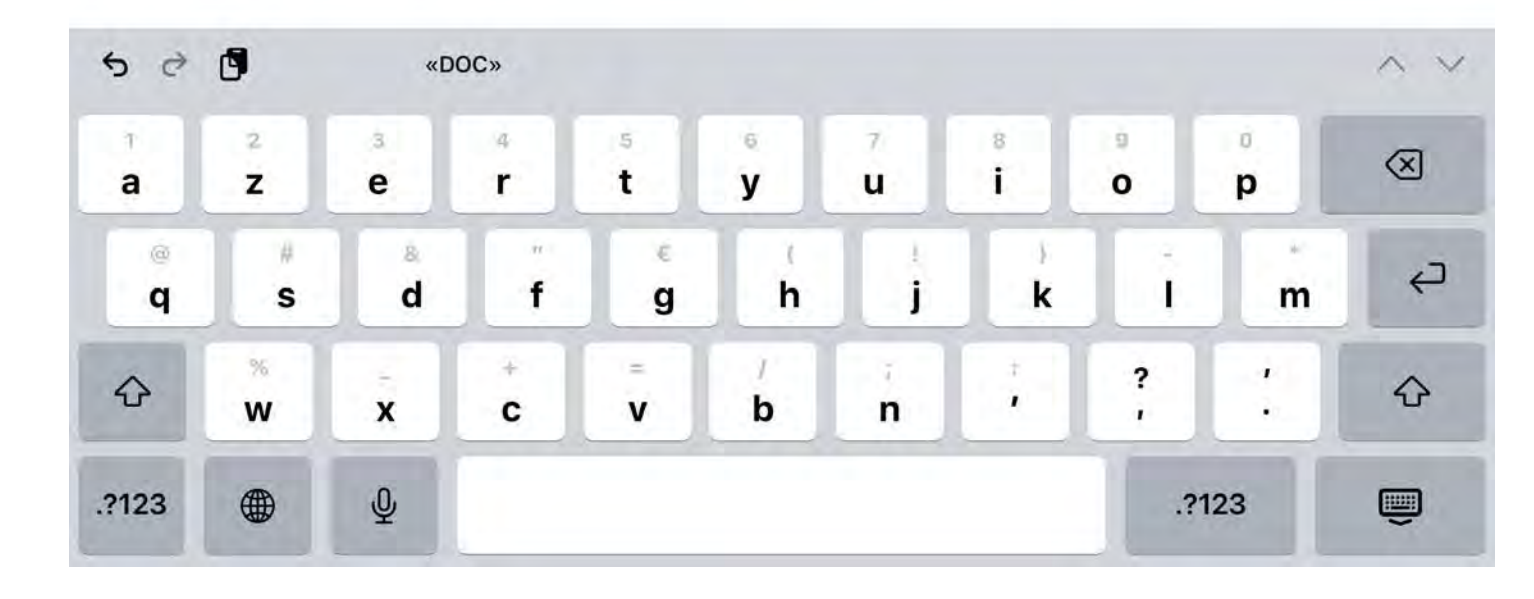

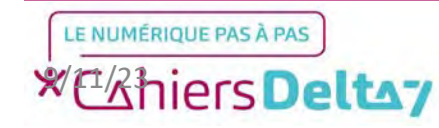

Pour terminer l'inscription à Doctolib, il sera demandé d'écrire un numéro de téléphone afin de vous connecter à votre compte, et pour vous rappeler les dates de rendez-vous.

Une fois le numéro écrit, un SMS vous sera envoyé et contiendra un code de vérification à 3 chiffres pour confirmer votre inscription.

|                                                                                                    |                                                                                                   | 중 78 % □ |
|----------------------------------------------------------------------------------------------------|---------------------------------------------------------------------------------------------------|----------|
|                                                                                                    | S'inscrire                                                                                        |          |
| B                                                                                                    |                                                                                                   |          |
| Entrez votre numéro de téléphone                                                                                                    |                                                                                                   |          |
| Numéro de téléphone                                                                                                    |                                                                                                   |          |
| our confirmer ce numéro, nous allons vous envoyer un code à 3 chiffres pa                                                                                                    | ar SMS. Ce numéro sera utilisé pour la double authentification et les rappels de vos rendez-vous. |          |
|                                                                                                    | CONTINUER                                                                                         |          |
|                                                                                                    |                                                                                                   |          |
| 2:51 Mardi 13 juin                                                                                                    |                                                                                                   |          |
|                                                                                                    |                                                                                                   |          |
| Normal contractions and the second second se | Verification                                                                                      |          |
| e.                                                                                                    | Verification                                                                                      |          |
| ्<br>्<br>Saisissez le code que nous vous avons env                                                                                                    | royé par SMS                                                                                      |          |
| Saisissez le code que nous vous avons env<br>Code de vérification à 3 chiffres                                                                                                    | royé par SMS                                                                                      |          |
| Saisissez le code que nous vous avons env<br>Code de vérification à 3 chiffres<br>Nous vous avons envoyé un SMS au 06 98 61 79 53<br>Vous n'avez pas reçu de SMS ?                                                                                                    | voyé par SMS                                                                                      |          |
| Saisissez le code que nous vous avons env<br>Code de vérification à 3 chiffres<br>Nous vous avons envoyé un SMS au 06 98 61 79 53<br>Vous n'avez pas reçu de SMS ?                                                                                                    | royé par SMS                                                                                      |          |

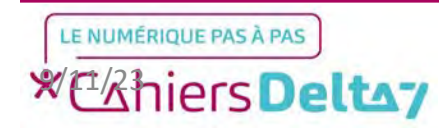

Lorsque l'inscription est terminée, un mail de confirmation est envoyé.

Il restera ensuite à appuyer sur le bouton bleu pour valider – l'inscription à Doctolib. <u>Si la</u> <u>confirmation n'est pas faite, le</u> <u>compte Doctolib ne sera pas</u> <u>accessible</u>.

### \$ \$ \$ \$ **1 0**

From: no-reply@doctolib.fr <no-reply@doctolib.fr> Sent: Thursday, June 15, 2023 5:19:19 PM To: starval@outlook.fr <starval@outlook.fr> Subject: Votre compte Doctolib - Validation de votre mail

Doctolib

#### Protégez votre compte et sécurisez vos documents

Pour protéger votre compte, veuillez cliquer sur le lien ci-dessous. En vérifiant votre compte, vous renforcez la sécurité de vos données et de vos documents.

VÉRIFIER MON COMPTE

Pourquoi c'est important ?

Vous renforcez la protection de votre compte À part les personnes concernées, personne ne peut ac

À part les personnes concernées, personne ne peut accéder aux données chiffrées de bout-en-bout, pas même Doctolib

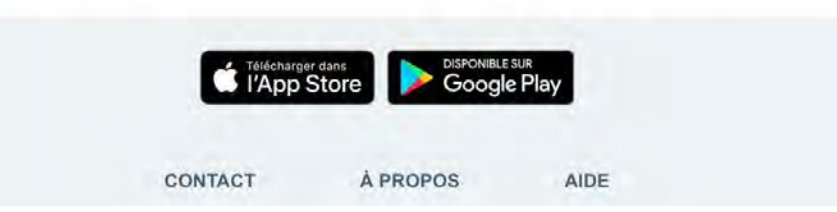

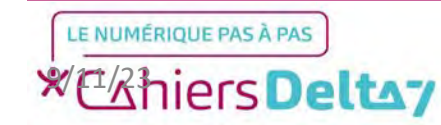

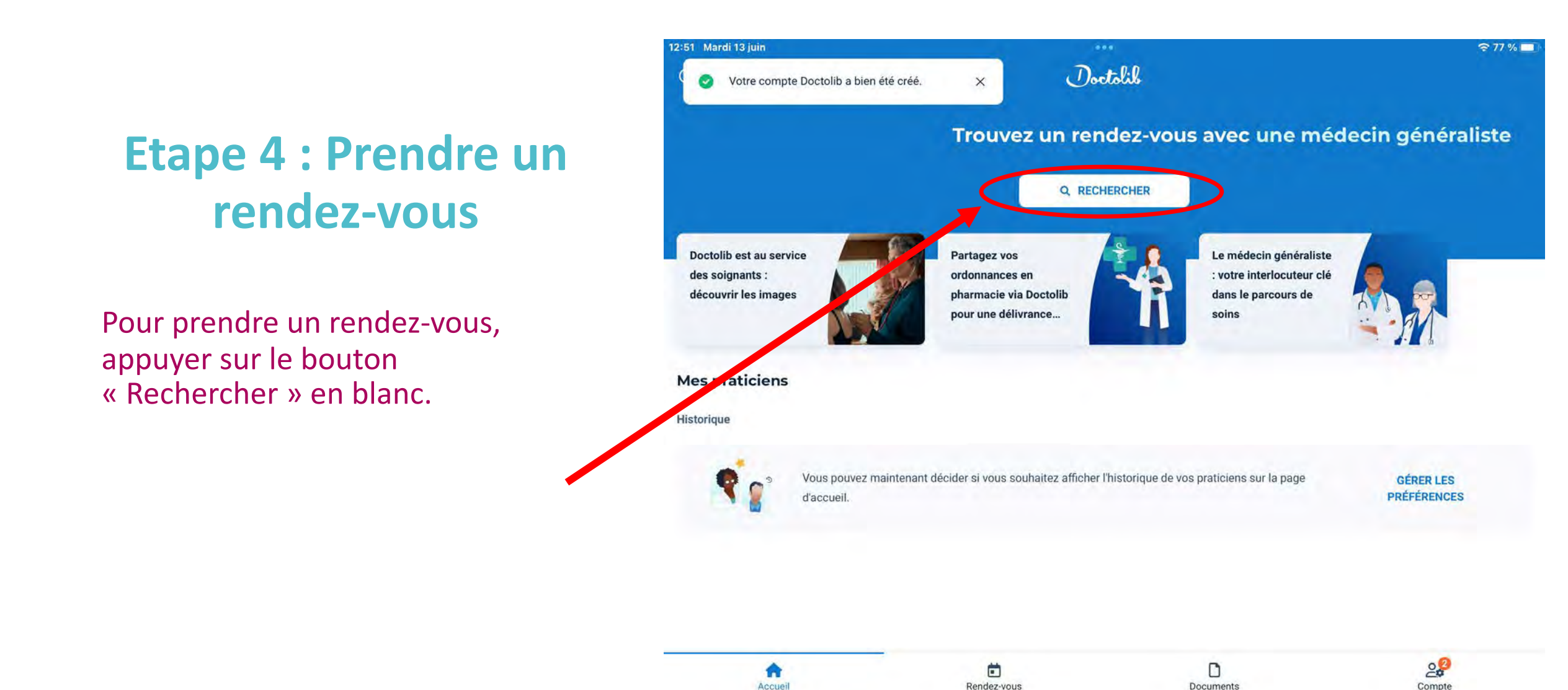

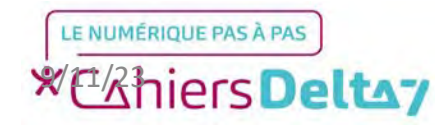

En cliquant sur « Rechercher », un clavier s'affiche en bas de votre écran. Il faudra ensuite écrire le nom du médecin, de la profession, ou de l'établissement que l'on cherche.

Ce qui a été écrit dans le clavier apparaîtra dans la barre de recherche en haut de l'écran.

| ALCOND DISCH                                                                                    | aiallta Atably   | framesons        |                       |                  |                  |                  |             |   |             |     |
|-------------------------------------------------------------------------------------------------|------------------|------------------|-----------------------|------------------|------------------|------------------|-------------|---|-------------|-----|
|                                                                                                 |                  |                  |                       |                  |                  |                  |             |   |             |     |
|                                                                                                 |                  |                  |                       |                  |                  |                  |             |   |             |     |
| ち<br>- a                                                                                        | 2<br>Z           | e                | ě<br>r                | 5<br>t           | ÿ                | 7<br>U           | 8           | 0 | ņ           | ×   |
| <ul><li>5)</li><li>a</li><li>∅</li><li>q</li></ul>                                              | C<br>Z<br>S      | e<br>d           | Å<br>r<br>f           | 5<br>t<br>g      | B<br>y<br>h      | 7<br>U<br>j      | e<br>i<br>k | 0 | a<br>p<br>m | ××  |
| ち<br> <br> <br> <br> <br> <br> <br> <br> <br> <br> <br> <br> <br> <br> <br> <br> <br> <br> <br> | 2<br>Z<br>S<br>% | a<br>e<br>d<br>x | 4<br>r<br>f<br>*<br>c | 5<br>t<br>g<br>v | 8<br>y<br>h<br>b | 7<br>u<br>j<br>n | 8<br>i<br>k | 0 | р<br>р<br>и | × × |

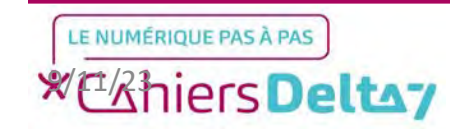

Droits de reproduction et de diffusion réservés à Delta 7 - Voir page 2 V1 I Campus Delta 7

7:09 Lundi 12 juin

19

€ 44 % 🔳

Au fur et à mesure de l'écriture du nom, diverses suggestions s'afficheront à l'écran. En cas d'homonymes, il est possible de descendre la liste en faisant glisser de bas en haut le doigt sur l'écran.

Dans cet exemple, nous sélectionnerons « Dr Brice LE TAILLANDIER ».

Conseil : La recherche est sensible à l'orthographe. Par exemple, le nom d'un médecin avec une lettre erronée sera introuvable.

| <              | Rechercher                                 |   |
|----------------|--------------------------------------------|---|
| e taillan      | dier                                       | - |
| -              | Dr Valerie BOUJU LE TAILLANDIER            |   |
| 8              | Chirurgien-dentiste                        |   |
|                | Versailles                                 |   |
| A-1            | Dr Hanen Chahtour Le Taillandier De Gabory |   |
| Co-            | Gynécologue obstétricien                   |   |
|                | Le Raincy                                  |   |
| •              | Dr Marc LE TAILLANDIER                     |   |
|                | Gynécologue obstétricien                   |   |
|                | Gonesse                                    |   |
|                | Dr Brice LE TAILLANDIER                    |   |
| and the second | Médecin généraliste                        |   |
|                | Paris                                      |   |
| 6              | Dr Isabelle LE TAILLANDIER DE GABORY       |   |
| 10             | Médecin généraliste                        |   |
|                | Bordeaux                                   |   |
| -              | Dr Jean Taillandier                        |   |
| -              | Médecin généraliste                        |   |
|                | Ainay-le-Château                           |   |

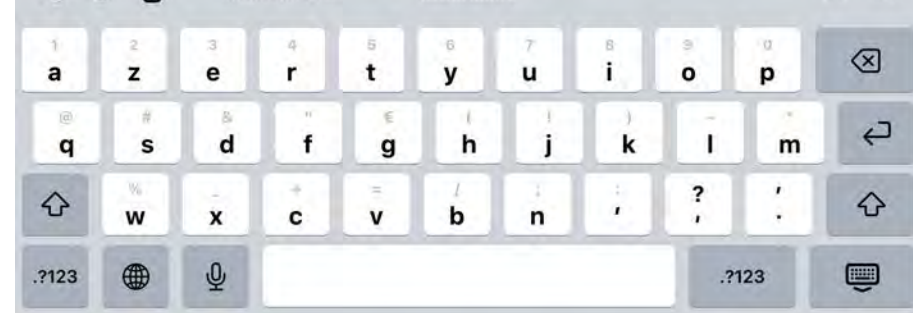

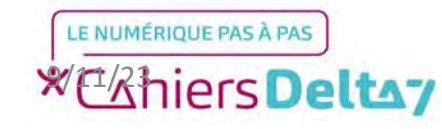

En sélectionnant le nom du médecin, une page de présentation s'affiche. Nous pouvons y trouver les informations importantes concernant le médecin, comme l'adresse du cabinet, les tarifs (dont les conditions de remboursement), les horaires...

Pour prendre rendez-vous, appuyer sur le bouton bleu « Prendre rendez-vous ».

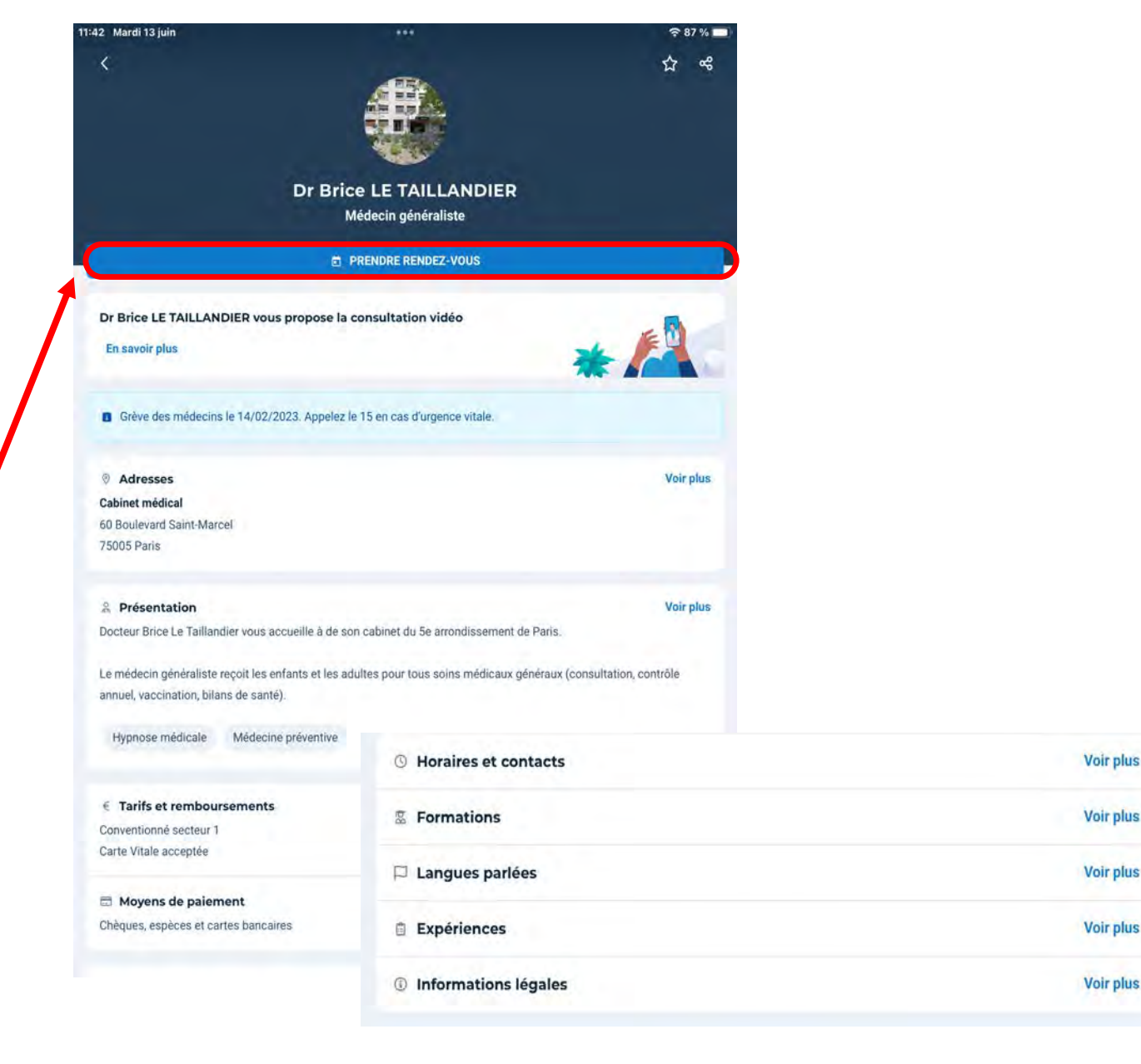

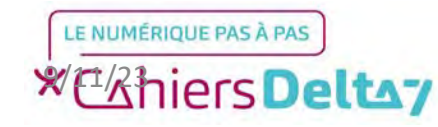

Plusieurs étapes doivent être validées, comme indiqué ci-contre.

<u>Conseil : Selon la spécialité du</u> <u>médecin ou de l'établissement, les</u> <u>choix de réponse peuvent changer.</u>

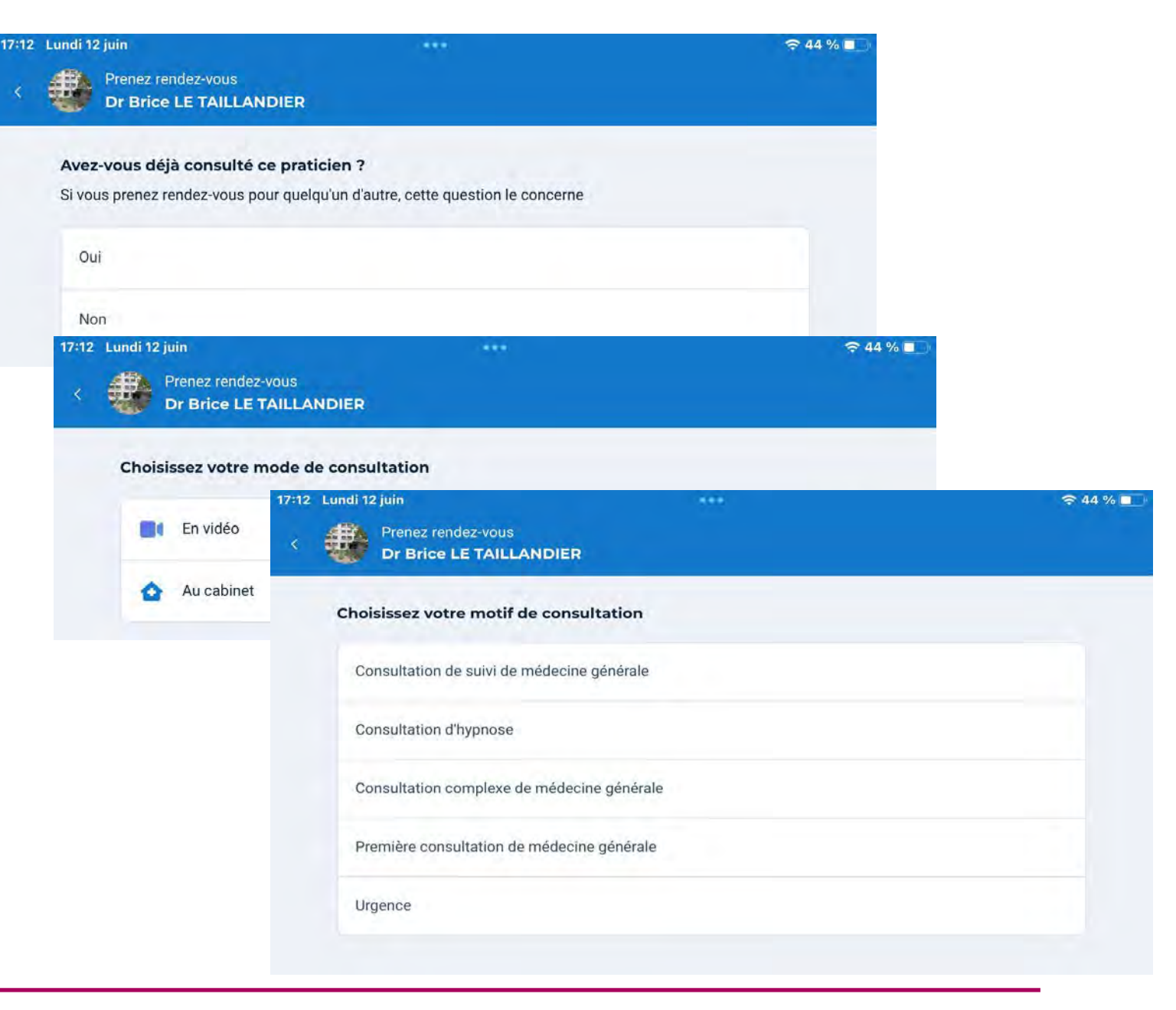

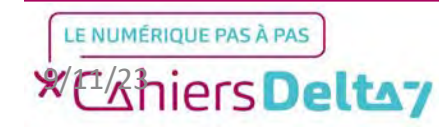

Après avoir choisi le type de rendezvous souhaité, il faut ensuite choisir le jour du rendez-vous ainsi que l'heure.

Une fois l'heure choisie, un court message s'affiche en bas de l'écran, contenant une consigne importante à accepter.

| Mardi 13 juin    |                                 |          | ^ |
|------------------|---------------------------------|----------|---|
| 12:30            | 15:30                           | 15:45    |   |
| Mercredi 14 juin |                                 |          | ~ |
| Jeudi 15 juin    |                                 |          | * |
| Vendredi 16 juin |                                 |          | ~ |
| Lundi 19 juin    |                                 |          | * |
| Mardi 20 juin    |                                 |          | * |
| Mercredi 21 juin |                                 |          | ~ |
| Jeudi 22 juin    |                                 |          | ~ |
|                  | AFFICHER PLUS DE DISPONIBILITÉS |          |   |
| A                | lire avant de prendre un ren    | dez-vous |   |

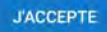

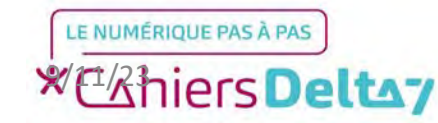

23

X

Une fois la date de rendez-vous choisie, il restera à confirmer quelques informations supplémentaires sur le patient.

Pour confirmer le rendez-vous, il faudra appuyer sur le bouton « Confirmer le rendez-vous ».

| Un rendez-vous est pris pour une seule personne.                                      |   |
|---------------------------------------------------------------------------------------|---|
| VICTOR BONAPARTE moi                                                                  |   |
| ≗+ Pour quelqu'un d'autre                                                             |   |
| Vos informations manquantes                                                           |   |
| Votre nom de naissance est-il BONAPARTE ?                                             |   |
| Oui Non                                                                               |   |
| the deside server                                                                     |   |
| Lieu de naissance                                                                     |   |
| Né(e) en France                                                                       | ~ |
| Né(e) en France           Ø         Paris (75)                                        | • |
| Né(e) en France          Paris (75)    Avez-vous déjà consulté ce praticien ?         | • |
| Né(e) en France    Paris (75)     Avez-vous déjà consulté ce praticien ?    Oui   Non | • |

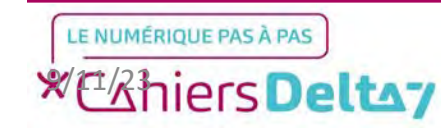

12:52 Mardi 13 juin

〒 77 % □

Le rendez-vous a été pris avec succès et la page d'accueil s'affiche à nouveau. Pour le consulter, il faut appuyer sur « Rendez-vous » en bas de l'écran.

| 13:47 Vendredi 16 juin                                                      |                                                      |                                                                    |                        | 🗢 40 % 🔲                                                                  |
|-----------------------------------------------------------------------------|------------------------------------------------------|--------------------------------------------------------------------|------------------------|---------------------------------------------------------------------------|
| (2) FR ~                                                                    |                                                      | Doctolik                                                           |                        |                                                                           |
|                                                                             | Trouvez<br>un                                        | un rendez-vou<br>ophtalmologu                                      | is avec<br>ie          |                                                                           |
|                                                                             | C                                                    | Q RECHERCHER                                                       |                        |                                                                           |
| Le médecin général<br>: votre interlocuteur<br>dans le parcours de<br>soins | iste<br>clé                                          | Doctolib est au service<br>des soignants :<br>découvrir les images |                        | Partagez votre<br>ordonnance avec votr<br>pharmacie en quelque<br>clics ! |
| Mes praticiens                                                              |                                                      |                                                                    |                        |                                                                           |
| Historique                                                                  |                                                      |                                                                    |                        |                                                                           |
| <b>Q</b> 2°                                                                 | Vous pouvez maintenant<br>vos praticiens sur la page | décider si vous souhaitez afi<br>d'accueil.                        | ficher l'historique de | GÉRER LES<br>PRÉFÉRENCES                                                  |
|                                                                             |                                                      |                                                                    |                        |                                                                           |
|                                                                             |                                                      |                                                                    |                        |                                                                           |
|                                                                             |                                                      |                                                                    |                        |                                                                           |
|                                                                             |                                                      |                                                                    |                        |                                                                           |
|                                                                             |                                                      |                                                                    |                        |                                                                           |
|                                                                             |                                                      |                                                                    |                        |                                                                           |
|                                                                             |                                                      |                                                                    |                        |                                                                           |
| Accueil                                                                     | Rendez-vo                                            | us Dorr                                                            | Diments                | 2¢<br>Compte                                                              |
|                                                                             |                                                      |                                                                    | and the second         |                                                                           |

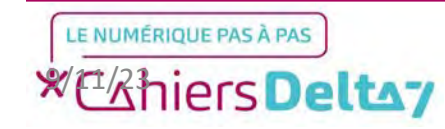

25

Sur l'écran suivant, les différents rendez-vous pris s'affichent de haut en bas. Pour en connaître les détails, appuyer sur le nom du médecin.

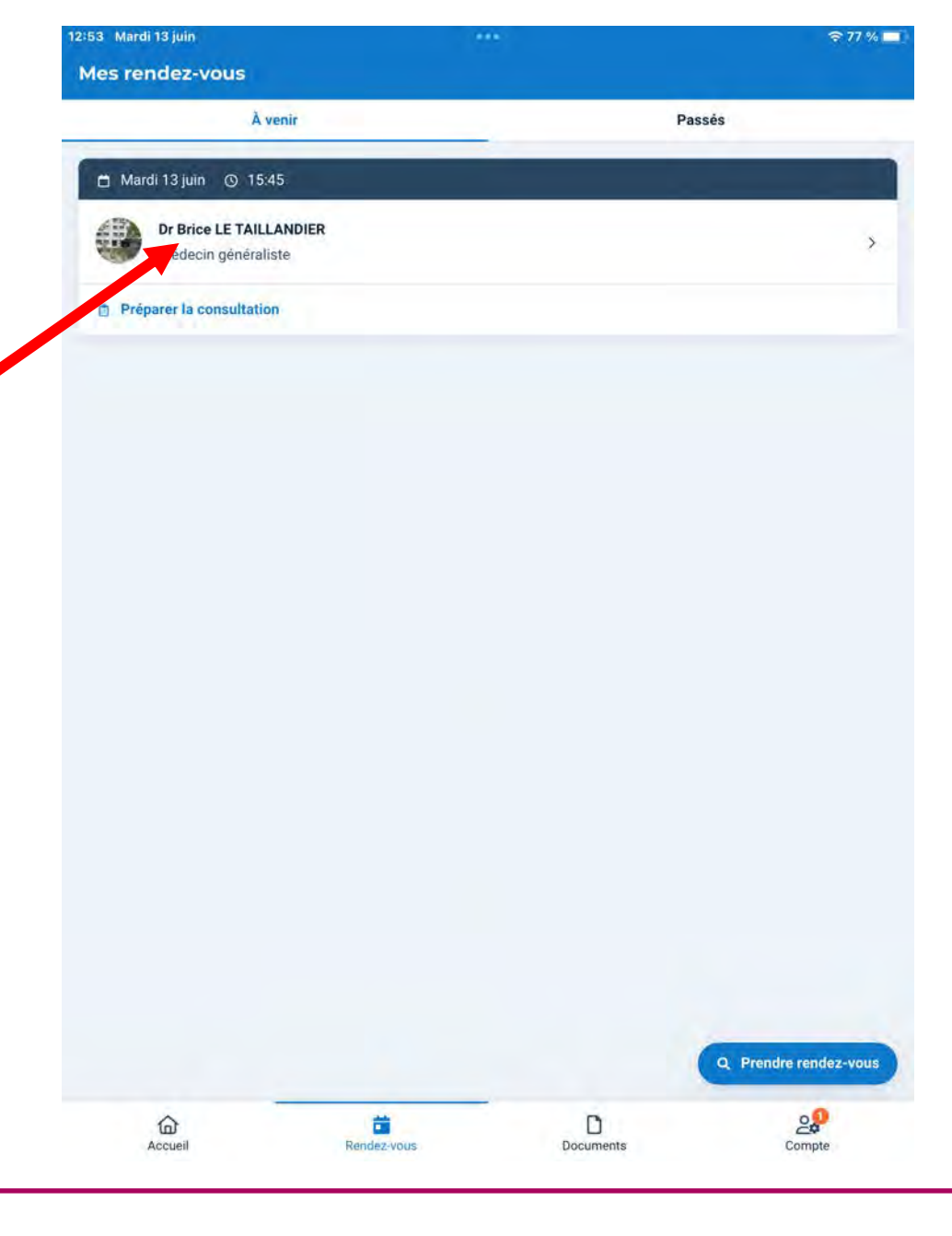

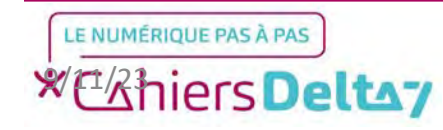

Droits de reproduction et de diffusion réservés à Delta 7 - Voir page 2 V1 I Campus Delta 7

Toutes les informations importantes du rendez-vous sont affichées cicontre. Il est alors possible de déplacer ou d'annuler le rendezvous, en cas d'erreur ou d'imprévu.

| <                                                                     | Informations du rendez-vous                                   |                | 14                |
|-----------------------------------------------------------------------|---------------------------------------------------------------|----------------|-------------------|
| 🗂 Mardi 13 juin 🔘 15:45                                               |                                                               |                |                   |
| Dr Brice LE TAILLANDIER                                               |                                                               | Créer une note |                   |
| Médecin généraliste                                                   | ,                                                             | Ajouter à mon  | agenda            |
| Déplacer le RDV                                                       | Annuler le RDV                                                | Retourner sur  | la fiche de Dr Br |
| Si vous ne pouver dus vous rendre convertir dure rendez-vous en vidéo | au cabinet, il est possible de<br>o pour éviter de l'annuler. |                |                   |
| CONVERTIR EN F                                                        | RENDEZ-VOUS VIDÉO                                             |                |                   |
| À faire avant la consultation                                         | *=                                                            |                |                   |
| Gagnez du temps lors de la consulta<br>les étapes suivantes :         | ation en complétant                                           |                |                   |
| Envoyer les documents                                                 | >                                                             |                |                   |
| Patient                                                               |                                                               |                |                   |
| Victor BONAPARTE                                                      |                                                               |                |                   |
| Partager avec quelqu'un                                               | >                                                             |                |                   |
| Téléphone du lieu de consul<br>01 85 09 75 05                         | Itation                                                       |                |                   |
| Se rendre à la consultation<br>Cabinet médical                        |                                                               |                |                   |
| 60 Boulevard Saint-Marcel<br>75005 Paris                              |                                                               |                |                   |
| 2ème étage avec ascenseur                                             |                                                               |                |                   |
| Lonio stage and according                                             |                                                               |                |                   |
| Digicode 1                                                            |                                                               |                |                   |

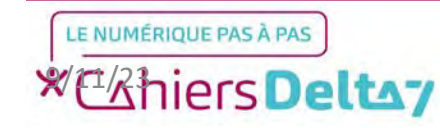

Droits de reproduction et de diffusion réservés à Delta 7 - Voir page 2 V1 I Campus Delta 7

Dans cet exemple, le rendez-vous a été pris le jour-même. Un message d'avertissement peut alors apparaître dans le cas d'une annulation de dernière minute. Pour confirmer l'annulation, appuyer sur le bouton « Confirmer l'annulation » en rouge. Vous êtes sur le point d'annuler votre rendez-vous tardivement

Ce rendez-vous est dans moins de 48 heures. Il est peu probable qu'il soit réservé par un autre patient. Par respect pour votre praticien, n'annulez qu'en cas de nécessité absolue.

Vous ne pouvez pas vous rendre sur place ? Faites une consultation vidéo

CONFIRMER L'ANNULATION

**CONSERVER LE RENDEZ-VOUS** 

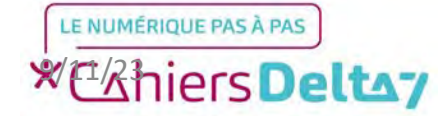

28

X

>